## **Client OpenVPN Android**

Per configurare la VPN di Ateneo su uno smartphone o tablet con sistema Android occorre installare il client OpenVPN dal PlayStore di Google e importare tramite USB o microSD il relativo file di configurazione

Sono disponibili cliccando, dopo aver eseguito la login con le credenziali di Ateneo, sui seguenti link.

Download Client:

App OpenVPN

Download file di configurazione (da caricare dentro una cartella del terminale collegandolo ad un PC con cavo USB o copiandola in una microSD):

Scarica ora! Per prima cosa installare il client OpenVPN dal PlayStore

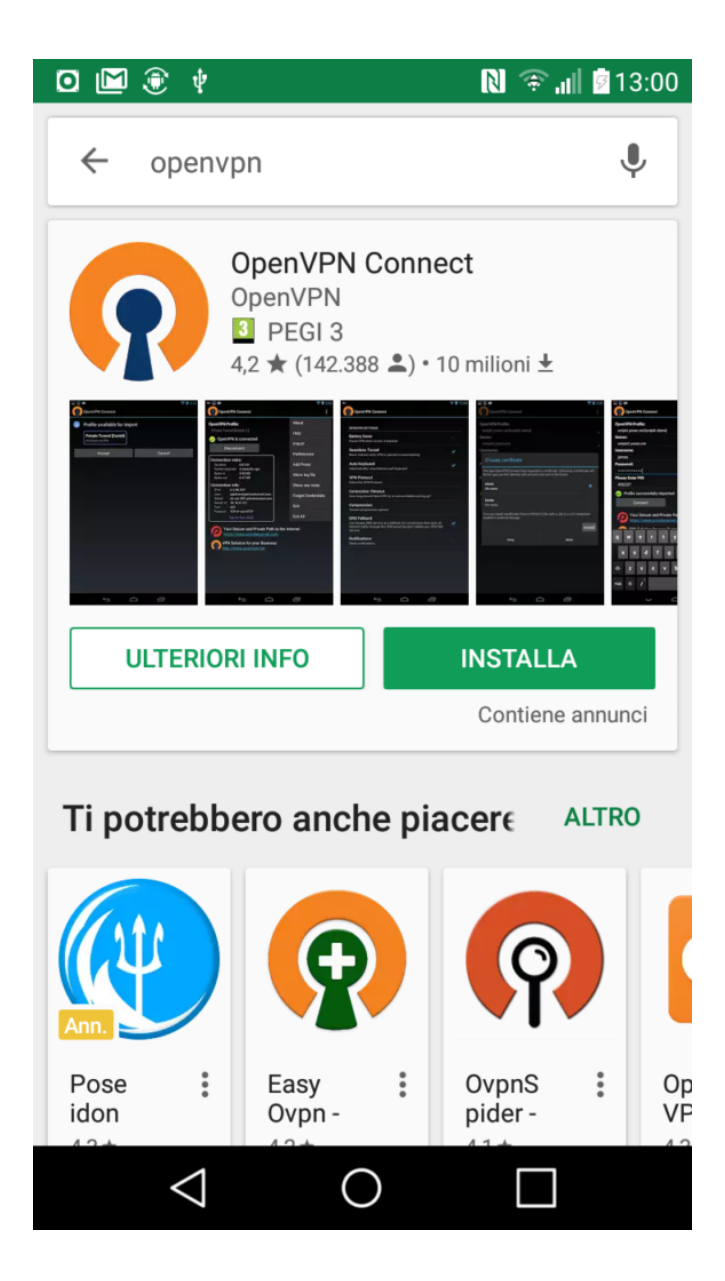

Aperto il programma cliccare in alto a destra sui : e selezionare "Import"

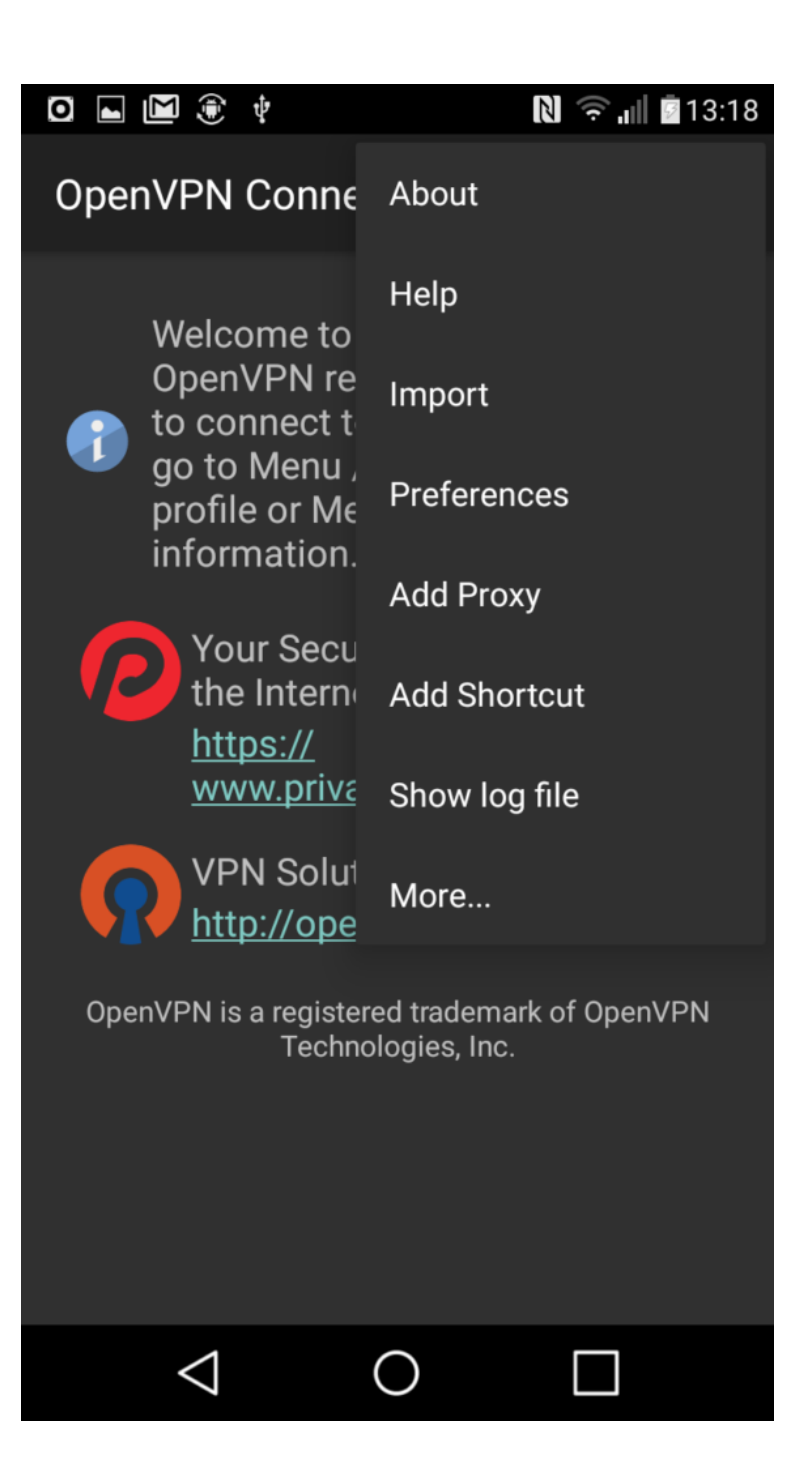

Selezionare il file dentro la cartella nella quale e' stato copiato il file (collegandolo ad un pc con il cavetto USB)

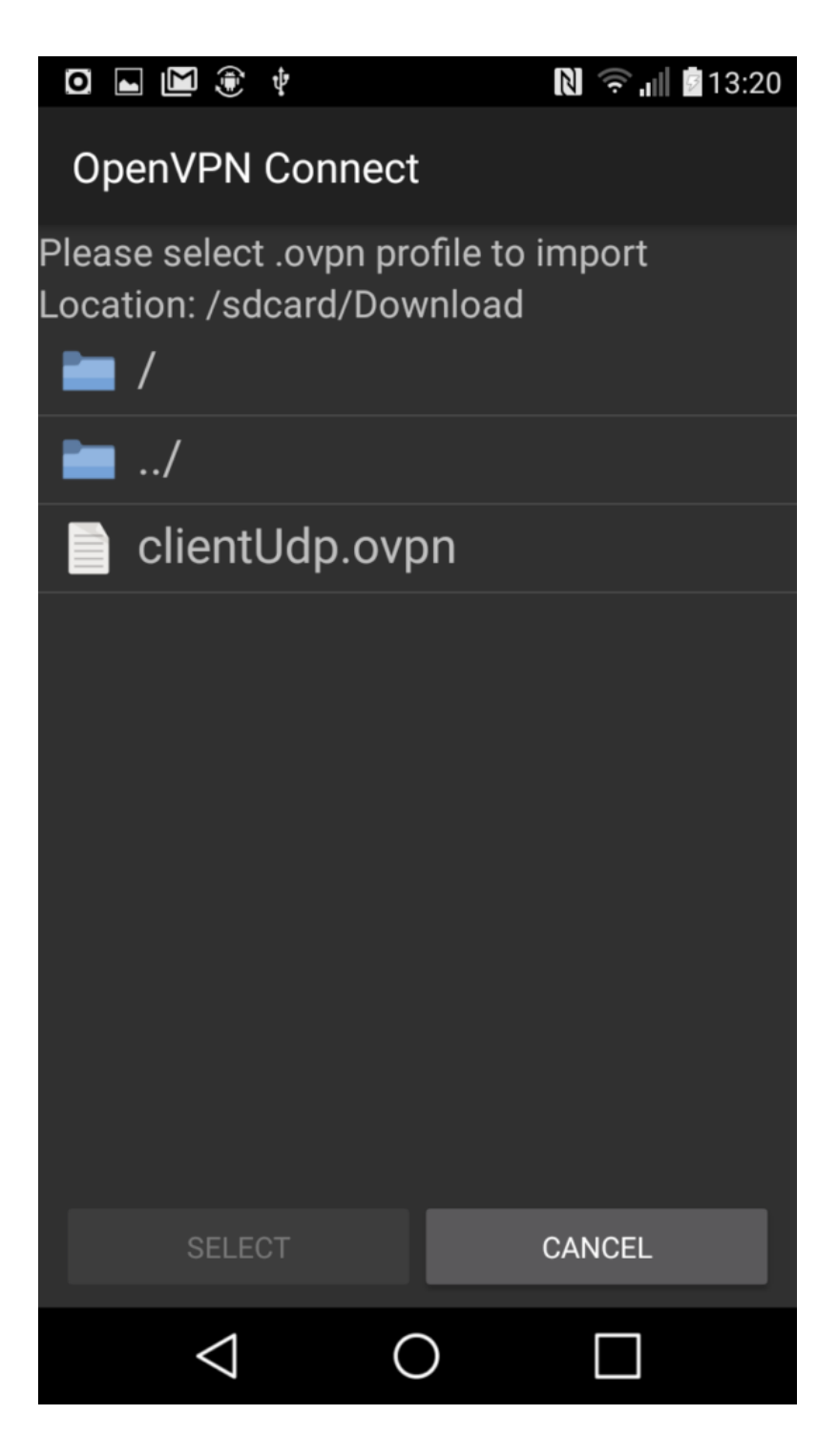

Inserire la propria username e password usate per i servizi di Ateneo e cliccare su "Connect" (flag su Save se vogliamo salvarle senza inserirle ogni volta)

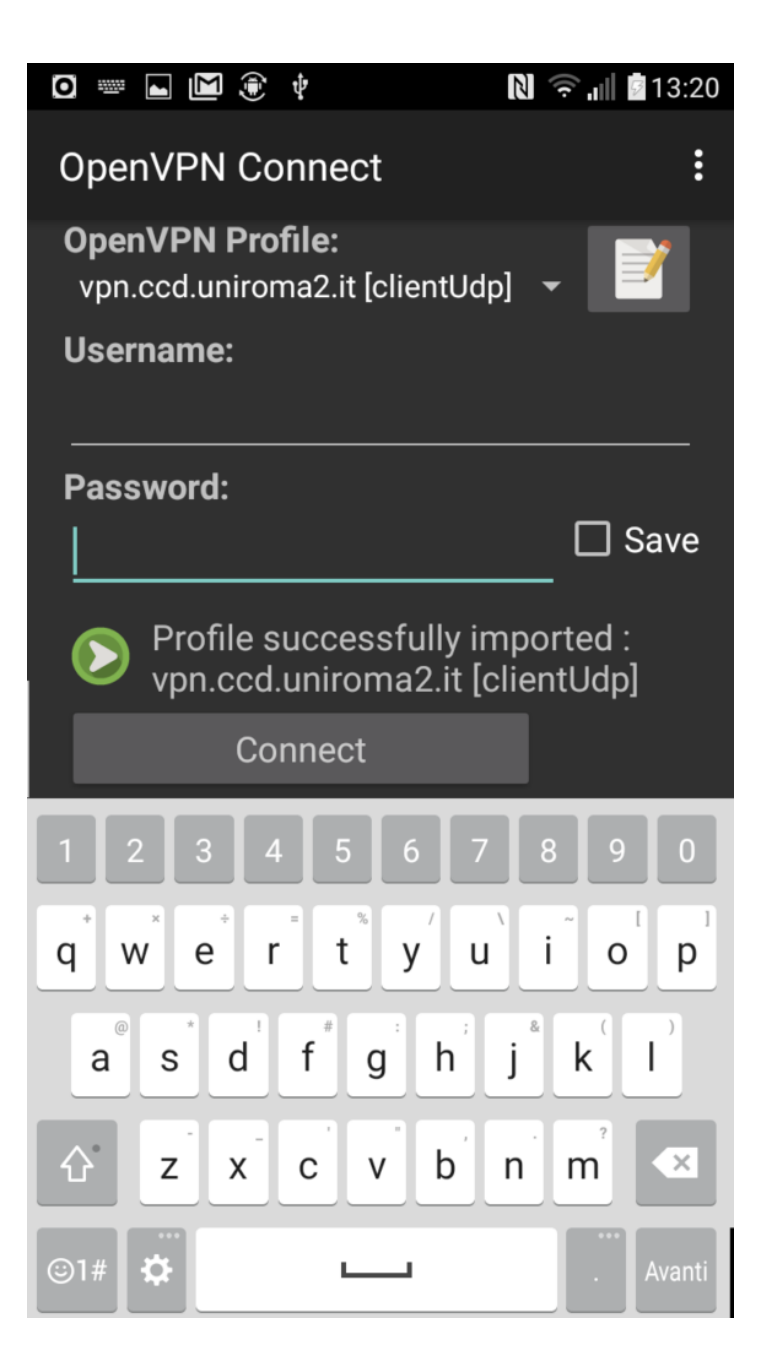

Accettare il certificato cliccando su "Continue"

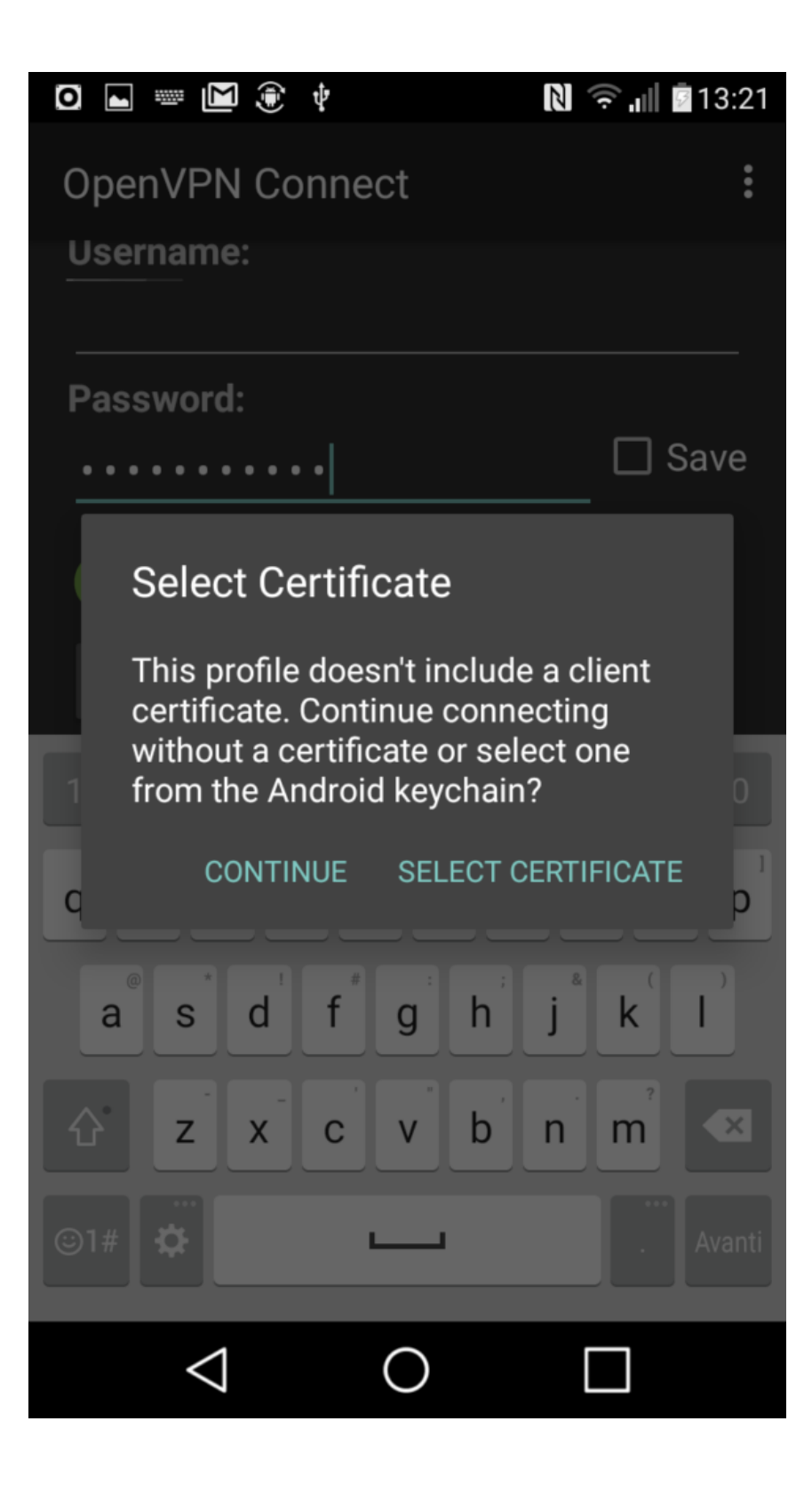

Se corrette la VPN sarà attivata e connessi.

Per disconnettersi cliccare su "Disconnect"

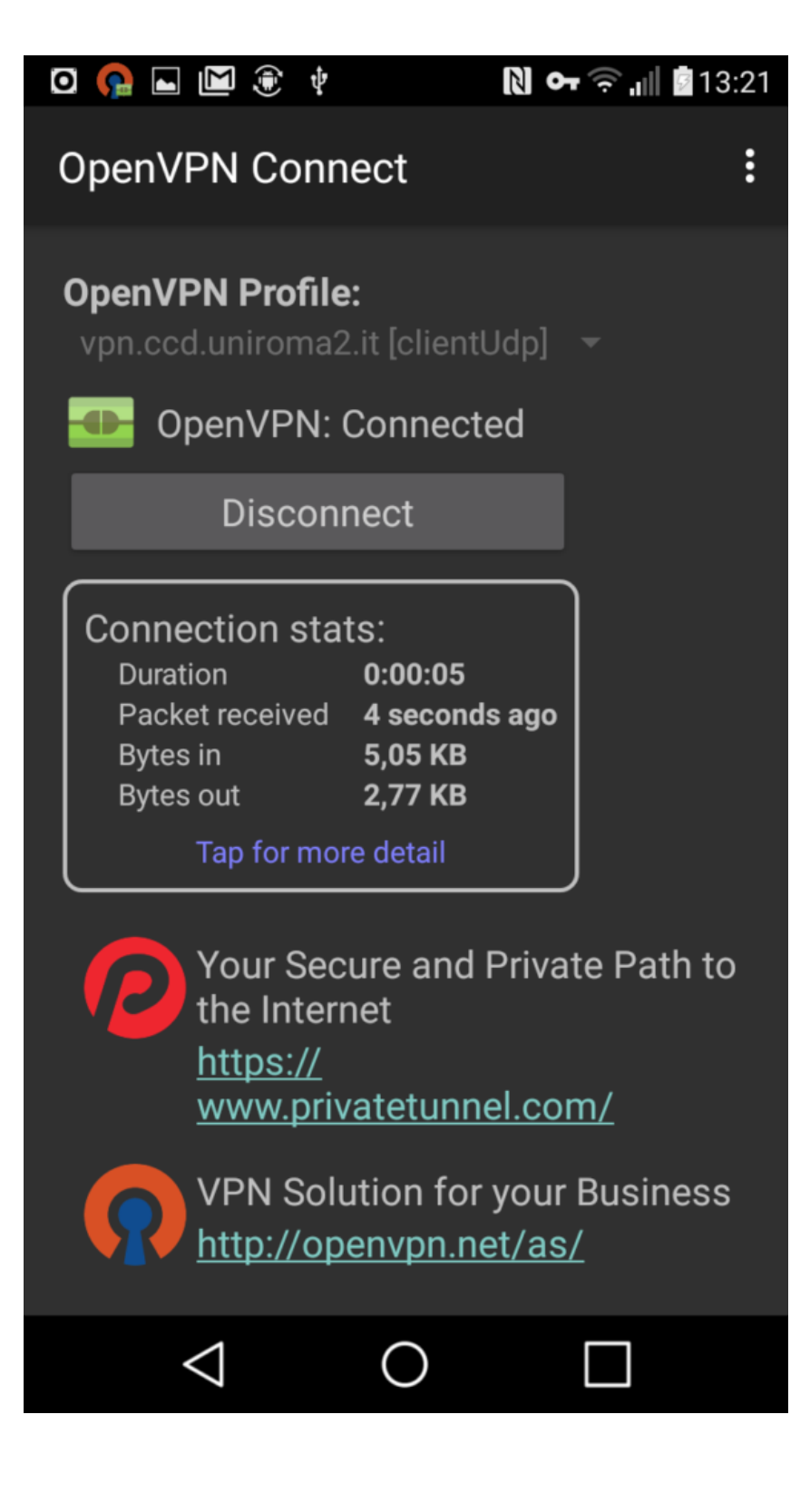